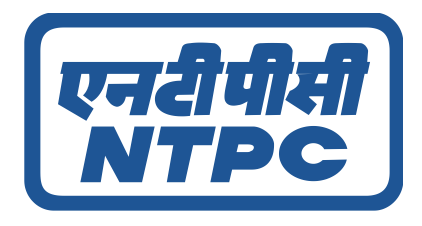

# Sanjeevani 2.0 Hospital Manual

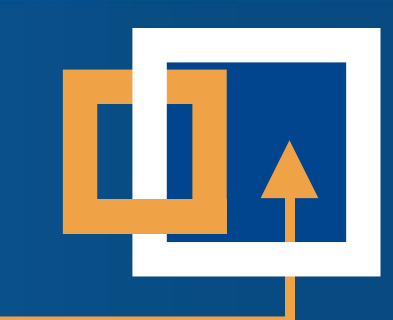

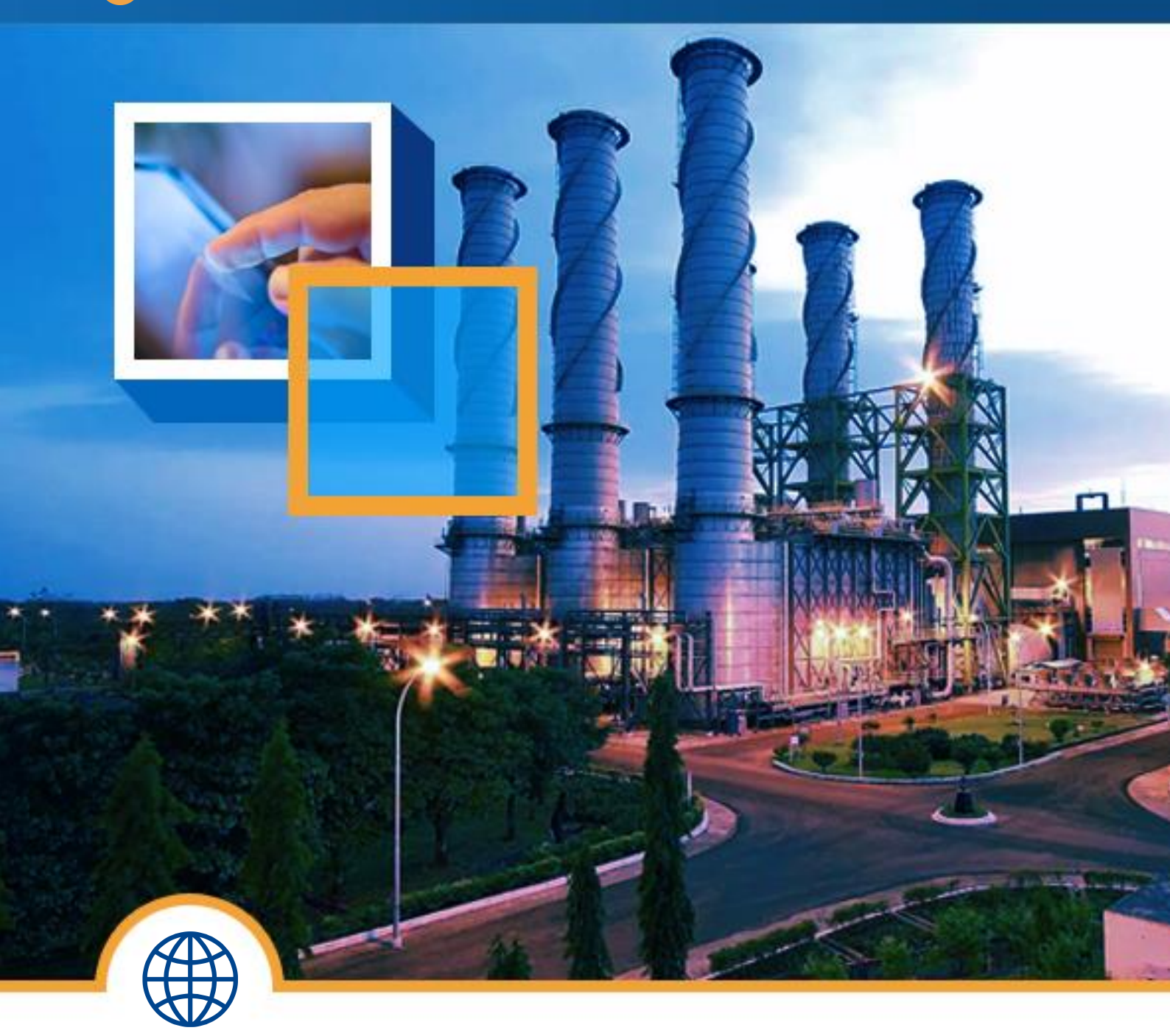

www.sanjeevaninew.ntpc.co.in

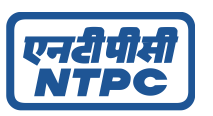

### Sanjeevani 2.0 Hospital Manual

### **General Information**

- Login URL- <u>https://sanjeevaninew.ntpc.co.in/</u>
- User ID Default hospital code (For example- 0004).
- First time login-
  - (a) Click on forget password in login page.
  - (b) Give the default hospital code and captcha.
  - (c) An Email with otp will be delivered to the respective hospital Email ID.
  - (d) After giving the correct OTP, the respective hospital member can give there new password.
  - (e) The new password will be set and at the login page the respective hospital member can login with there default hospital code and new password.
- For Support from our correspondence-
  - (a) Email support.ntpc@itsolutionindia.com
  - (b) Phone 8789823654 (9:30am to 6:30pm)

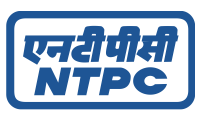

### **Screenshots of Hospital Module**

#### Login Page-

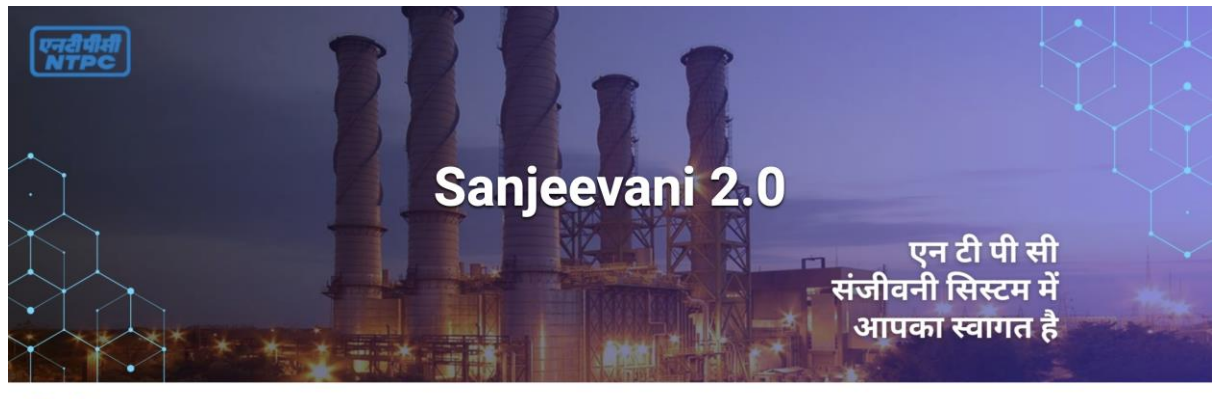

#### Notice

Welcome to Sanjeevani 2.0

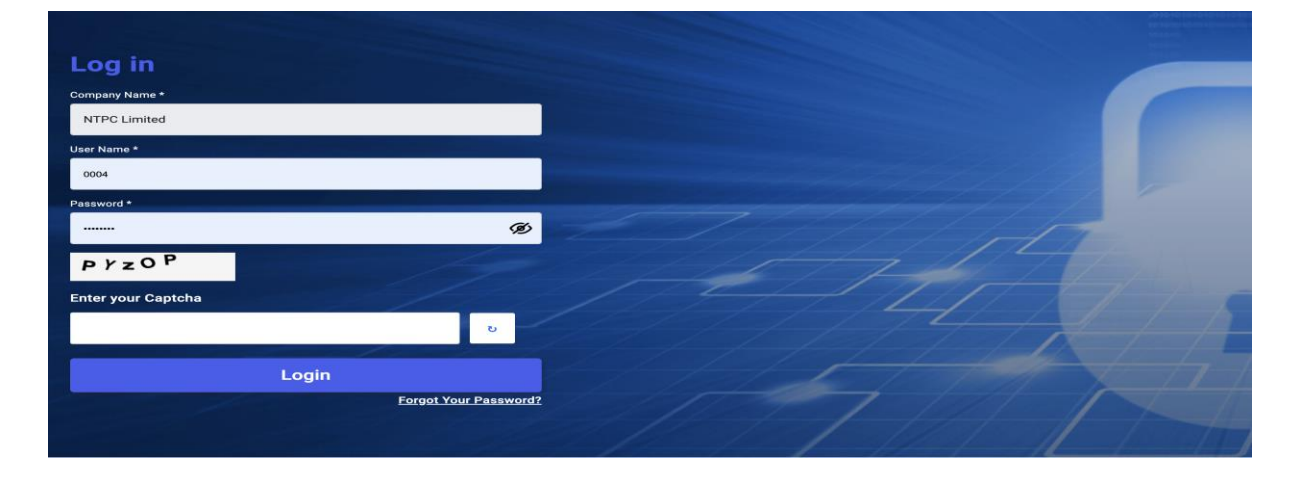

|                  |                                                           |                    |              |            |                    | 1557-00020                                                                            |  |
|------------------|-----------------------------------------------------------|--------------------|--------------|------------|--------------------|---------------------------------------------------------------------------------------|--|
|                  |                                                           |                    | D E          | nrolled Ho | ospitals: 214      | Q-1 Where can we get the empanelled hospital list of NTPC?                            |  |
| gion             | Hospital                                                  | City               | End Date     | An         | nual Checkup       | Q-2 What is Health Card?                                                              |  |
| Select an Option | n 🖌 Search by Hospital                                    | Search by City     | Search by En | d Date S   | ielect an Option 🗸 | Q-3 Will my previous health card be still valid ?                                     |  |
| Region Name      | Hospital Name                                             |                    | City         | End Date   | Annual Checkup     | Q-4 Can employee capture their Face from their own device ?                           |  |
| cc               | APOLLO HOSPITAL                                           |                    | NOIDA        | 31/05/2025 | Yes                | Q-5 Can employee capture fingerprint from their own device ?                          |  |
| cc               | ASIAN INSTITUTE OF MEDICAL S                              | CIENCES,           | FARIDABAD    | 31/03/2025 | Yes                | 0.6 What is the mode of authentication for treatment at the empanaled beneital?       |  |
| ee<br>ee         | AYUSHMAN HOSPITAL & HEALTH<br>B.L. KAPUR MEMORIAL HOSPITA | SERVICES           | NEW DELHI    | 30/06/2025 | No                 |                                                                                       |  |
| cc               | BATRA HOSPITAL & MEDICAL RED<br>DELHI                     | SEARCH CENTRE, NEW | NEW DELHI    | 15/12/2025 | . Yes              | Q-7 Do employee need to be present at hospital if his/her dependent getting admitted? |  |
|                  |                                                           |                    |              |            |                    | Q-8 Is mobile app available both android and apple store?                             |  |

@ 2024-Sar

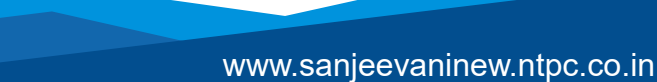

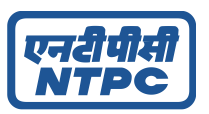

#### **Forgot Password-**

Firstly the hospital need to reset the password in first login-

|            | X                  |              |
|------------|--------------------|--------------|
|            | एनरीपीसी<br>NTPC   | X            |
|            |                    | Xel          |
|            | Reset Password     | / State-     |
|            |                    | WHAT AND ALL |
|            | Enter your Captcha |              |
|            | 24eJ1              |              |
| 1 inn      | Reset Password     |              |
| Mall K A A |                    |              |

An OTP will be delivered to the respective hospital Email ID-

|         | एनरीपीसी<br>NTPC                                                    | X |
|---------|---------------------------------------------------------------------|---|
|         | An OTP has been sent to your Email ID subham@maxbridgesolution.com. |   |
|         | Verification Code                                                   |   |
|         | Verify OTP                                                          |   |
| Lature. | VI II                                                               |   |

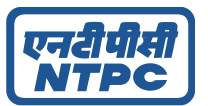

#### They have to enter the new Password-

|            |                      | X |                 |      |
|------------|----------------------|---|-----------------|------|
|            | एनरी प्राप्त<br>NTPC | ) | N               |      |
|            | Enter NEW PASSWORD   | Ø |                 | Luco |
|            | Confirm Password *   | ~ | 11 Martin St. S |      |
|            | ۵                    | Ø | 1000            |      |
|            | Update               |   |                 |      |
| Lauferry X | A                    | 1 |                 |      |

#### After Updating the password will be reset-

|        | एनरीपीसी<br>NTPC                                                                | N |
|--------|---------------------------------------------------------------------------------|---|
|        | Reset Password<br>Your password has been successfully updated!<br>Back to Login |   |
| John X | S Y F                                                                           |   |

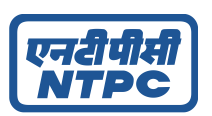

<u>Login –</u>

#### After the Updated hospital User Password. The Hospital can Login with updated new password

#### Username & Password do not match error-

|                    |                       |     |       | 8 | Error X<br>Username and password do not<br>match |
|--------------------|-----------------------|-----|-------|---|--------------------------------------------------|
| Log in             |                       |     |       |   |                                                  |
| Company Name *     |                       |     |       |   |                                                  |
| NTPC Limited       |                       |     |       |   |                                                  |
| User Name *        |                       |     |       |   |                                                  |
| 0004               |                       |     |       |   |                                                  |
| Password *         |                       |     |       |   |                                                  |
|                    | Ø                     |     | ///// |   | TE                                               |
| CON YC             |                       |     |       |   |                                                  |
| Enter your Captcha |                       | 114 | -///  |   |                                                  |
| wdrwN              | U                     |     | 6.74  |   |                                                  |
|                    | letter and a second   |     |       |   |                                                  |
| Login              |                       |     |       |   |                                                  |
|                    | Forgot Your Password? |     | 1 //  |   |                                                  |
|                    |                       |     |       |   |                                                  |

Invalid Captcha Error-

www.sanjeevaninew.ntpc.co.in

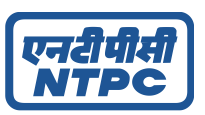

|                    |                       | Error ×<br>Please validate the captcha |
|--------------------|-----------------------|----------------------------------------|
| Log in             |                       |                                        |
| Company Name *     |                       |                                        |
| NTPC Limited       |                       |                                        |
| User Name *        |                       |                                        |
| 0004               |                       |                                        |
| Password *         |                       |                                        |
| 01012000           | 0                     |                                        |
| <b>∦Нµ0</b> ð      | 17                    |                                        |
| Enter your Captcha |                       |                                        |
|                    | υ                     |                                        |
|                    | Login                 |                                        |
|                    | Forgot Your Password? |                                        |
|                    |                       |                                        |

### Successfully Login-

| एनरीपीमी<br>NTPC                    | Welcome to NTPC Sanjeevani Portal | Logged V Success X<br>DHARA Successfully logged in |
|-------------------------------------|-----------------------------------|----------------------------------------------------|
| Transaction                         | Beneficiary List                  |                                                    |
| Authenticate<br>Discharge List      | Employee ID *: Submit             |                                                    |
| Transaction Queue<br>Admission List |                                   |                                                    |
| My profile                          |                                   |                                                    |
| Notice                              |                                   |                                                    |
| History                             |                                   |                                                    |
| Feedback                            |                                   |                                                    |
| Complaint                           |                                   |                                                    |
| Change Password                     |                                   |                                                    |
| Logout                              |                                   |                                                    |
|                                     |                                   |                                                    |
|                                     |                                   |                                                    |
|                                     | © 2024-Sanjeevani System          |                                                    |

The Hospital should firstly search with the employee ID-

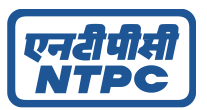

#### Authenticate-

| Welcome to NTPC Sanjeevani Portal  |                              |                                           |             |                  |        | Logged in as<br>DHARAMSHILA NARAYANA SUPERSPECIALITY HOSI |          |              |              |            |
|------------------------------------|------------------------------|-------------------------------------------|-------------|------------------|--------|-----------------------------------------------------------|----------|--------------|--------------|------------|
| ansaction                          | Bene                         | eficiary Lis                              | st          |                  |        |                                                           |          |              |              |            |
| Authenticate<br>Discharge List     | Employe                      | ee ID *: 002222x                          |             |                  | Sub    | mit                                                       |          |              |              |            |
| ransaction Queue<br>Admission List | SL. No.                      | Beneficary No.                            | Employee ID | Beneficiary Name | Gender | Project Name                                              | Location | Relationship | Test Allowed |            |
| r profile                          | 1                            | 22220000                                  | 002222x     | NILADRI DEBNATH  | Male   | CC - SCOPE                                                | KOLKATA  | Employee     | Day Care,IPD | 🕞 Identify |
| edback<br>mplaint<br>ange Password |                              |                                           |             |                  |        |                                                           |          |              |              |            |
| out                                |                              |                                           |             |                  |        |                                                           |          |              |              |            |
| out                                | Entitlen<br>SINGL<br>Valid U | <b>nent:</b><br>.E ROOM<br>pto 2025-01-31 |             |                  |        |                                                           |          |              |              |            |

#### Select the identify button of the particular beneficiary to authenticate

#### **Identify-**

| (एनरीपीसी)                                          | Welcome to NTPC Sanjeevani Porta                                             | l.                            | Lopped in as<br>BATRA HOSPITAL & MEDICAL RESEARCH CENTRE, NEW DELH |
|-----------------------------------------------------|------------------------------------------------------------------------------|-------------------------------|--------------------------------------------------------------------|
| Transaction                                         | Identification                                                               |                               |                                                                    |
| Authenticate<br>Discharge List<br>Transaction Queue | Beneficiary ID:     A Employee No:                                           | 22220000<br>002222x           | Authenticate Finger                                                |
| Admission List                                      | Beneficiary Name:     Project Name:                                          | NILADRI DEBNATH<br>CC - SCOPE | Select Finger :                                                    |
| Notice<br>History<br>Feedback                       | C Approved E DOB:                                                            | 08/07/1979<br>Male            | Place beneficiary's finger on the<br>sensor then click below       |
| Complaint<br>Change Password                        | <ul> <li>Region Name:</li> <li>Cocation Name:</li> </ul>                     | CC<br>KOLKATA                 | Scan & Submit                                                      |
| Logout                                              | Entitlement:  DOUBLE BEDDED ROOM Valid Upto 2025-12-15 Valid Upto 9999-03-31 |                               |                                                                    |
|                                                     | Existing Finger Status                                                       |                               |                                                                    |
|                                                     | Finger                                                                       | Status                        |                                                                    |
|                                                     | Left Thumb                                                                   | 0                             |                                                                    |
|                                                     | Left Ring                                                                    | 0                             |                                                                    |
|                                                     | Right Index                                                                  | 0                             |                                                                    |
|                                                     | Right Middle                                                                 | 0                             |                                                                    |
|                                                     | Alternate Authentication Method Requirement (Reason):                        | ~                             |                                                                    |

© 2024-Sanjeevani System

www.sanjeevaninew.ntpc.co.in

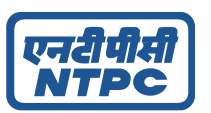

#### Select Authenticate Finger to verify finger.

#### **Finger Matched Success-**

| एनरीमीसी                                                                                                    | Welcome to N                                                                                                    | NTPC Sanjeeva                                                                                                    | ani Portal                                            |                                                                                       |                            |                                | Logged in as<br>DHARAMSHILA NARAYANA SUPERSPECIALITY HOSPITAL |
|----------------------------------------------------------------------------------------------------|----------------------------------------------------------------------------------------------------|----------------------------------------------------------------------------------------------------|-------------------------------------------------------|---------------------------------------------------------------------------------------|----------------------------|--------------------------------|---------------------------------------------------------------|
| Admission                                                                                                    | Identification                                                                                                   | 3                                                                                                    |                                                       |                                                                                       |                            |                                |                                                               |
| Admission<br>Discharge<br>Pending actions<br>Record diagnosis<br>Bill attachment creation<br>Bill attachment creation<br>Bill attachment creation<br>Bill attachment creation<br>Bill attachment creation<br>Discharge List<br>Transaction Queue<br>Admission List<br>Admission List<br>Admission List<br>History<br>Receback<br>Complemet<br>Charge Peasword<br>Logout | Entitlement:<br>SUPER DELU3<br>Valid Upto 2025-0<br>Existing Finger<br>Entitlement<br>Right Thumb<br>Right Index | Beneficiary ID:  Complexe No:  Beneficiary Name:  Project Name:  DOB:  Gender:  Region Name:  Location Name:  Status | Status  Status  C  C  C  C  C  C  C  C  C  C  C  C  C | k9001220<br>k900<br>INIANA ROY<br>Intratu<br>Intratu<br>Intratu<br>Intratu<br>Intratu | Finger         Right Thumb | Creat !<br>Fingerprint Matched | esuit  Proceed for Admission                                  |
|                                                                                                    |                                                                                                    |                                                                                                    |                                                       | © 2024-Sanjeevani System                                                              |                            |                                |                                                               |

#### Finger Not Matched Error-

| एनरीपीसी                 | Welcome to NTPC S                    | anjeevani Portal |            |                                                     |                       | Logged in as<br>DHARAMSHILA NARAYANA SUPERSPECIALITY HOSPITAL |
|--------------------------|--------------------------------------|------------------|------------|-----------------------------------------------------|-----------------------|---------------------------------------------------------------|
| Admission                | Identification                       |                  |            |                                                     |                       |                                                               |
| Discharge                | 🔒 Benefic                            | iary ID:         | 0086790100 | (1) Authenticate Finger                             | Authenticate Face     | OTP Aadhaar OTP                                               |
| Pending actions          | & Employ                             | ee No:           | 008679     | 1110                                                |                       |                                                               |
| Record diagnosis         | & Benefic                            | iary Name:       | RAKHI JAIN | Select Finger :                                     |                       |                                                               |
| Bill attachment creation | Project                              | Name:            | HR-COE     | Right Thumb                                         |                       |                                                               |
| Bill submission          | DOB:                                 |                  | 17/08/1986 | Place your finger on the<br>sensor then click below |                       |                                                               |
| Authenticate             | Captured                             |                  | Female     | Scan & Submit                                       |                       |                                                               |
| Transaction Queue        | 🕅 Region                             | Name:            | cc         |                                                     |                       |                                                               |
| Admission List           | 🔟 Locatio                            | n Name:          | Mouda      | Finger                                              |                       | Result                                                        |
| My profile               |                                      |                  |            | Right Thumb                                         |                       | ×                                                             |
| Notice                   | Entitlement:                         |                  |            | ×                                                   | Sorry !               |                                                               |
| History                  | Valid Upto 2025-01-31                |                  |            |                                                     | We couldn't match you | finger!                                                       |
| Feedback                 | Existing Finger Status               |                  |            |                                                     |                       |                                                               |
| Complaint                | Finger                               | Status           |            |                                                     |                       |                                                               |
| Change Password          | Left Thumb                           | 0                |            |                                                     |                       |                                                               |
| Logout                   | Left Index                           | 0                |            |                                                     |                       |                                                               |
|                          | Right Thumb                          | 0                |            |                                                     |                       |                                                               |
|                          | Right Index                          | 0                |            |                                                     |                       |                                                               |
|                          | Alternate Authentication Method Requ | irment (Reason): | ~          |                                                     |                       |                                                               |
|                          |                                      |                  |            |                                                     |                       |                                                               |

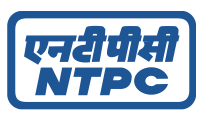

### **Skipping Finger Authenticate-**

If beneficiary is facing any issue verifying the finger they can skip the finger verification to proceed-

| एनरीपीसी          | Welcome to NTPC Sanjeevani Por                                              | tal                      | Lopped in as<br>BATRA HOSPITAL & MEDICAL RESEARCH CENTRE.NEW DELH |
|-------------------|-----------------------------------------------------------------------------|--------------------------|-------------------------------------------------------------------|
| Transaction       | Identification                                                              |                          |                                                                   |
| Authenticate      | 😭 Beneficiary ID:                                                           | 22220000                 | Authenticate Finner Authenticate Face                             |
| Transaction Queue | Employee No:                                                                | 002222x                  |                                                                   |
| Admission List    | & Beneficiary Name:                                                         | NILADRI DEBNATH          | Select Finger :                                                   |
| My profile        | Project Name:                                                               | CC - SCOPE               |                                                                   |
| Notice            | ODB:                                                                        | 08/07/1979               | Place beneficiary's finger on the                                 |
| Feedback          | [19] Gender:                                                                | Male                     |                                                                   |
| Complaint         | [1] Region Name:                                                            | cc                       | Scan & Submit                                                     |
| Change Password   | [1] Location Name:                                                          | KOLKATA                  |                                                                   |
|                   | Entitlement: DOUBLE BEDDED ROOM Valid Upto 2025-12-15 Valid Upto 9999-03-31 |                          |                                                                   |
|                   | Existing Finger Status                                                      |                          |                                                                   |
|                   | Finger                                                                      | Status                   |                                                                   |
|                   | Left Thumb                                                                  | 0                        |                                                                   |
|                   | Left Ring                                                                   | 0                        |                                                                   |
|                   | Right Index                                                                 | 0                        |                                                                   |
|                   | Right Middle                                                                | 0                        |                                                                   |
|                   | Alternate Authentication Method Requirement (Reason)                        | i:                       |                                                                   |
|                   | Accidental Case                                                             | ~                        |                                                                   |
|                   | Proceed For Alternate Method                                                |                          |                                                                   |
|                   |                                                                             |                          |                                                                   |
|                   |                                                                             | © 2024-Sanjeevani System |                                                                   |

### This is an option where the beneficiary can verify his face to proceed hospital admission-

### Face Authentication Success-

| िच्यीपीमी                                    | Welcome to NTPC Sanjeevani                           | Portal                                |                                                                                                    |                         |                             | Legged in as<br>DHARAMSHILA NARAYANA SUPERSPECIALITY HOSPIT |
|----------------------------------------------|------------------------------------------------------|---------------------------------------|----------------------------------------------------------------------------------------------------|-------------------------|-----------------------------|-------------------------------------------------------------|
| Admission                                    | Identification                                       |                                       |                                                                                                    |                         |                             |                                                             |
| Discharge<br>Pending actions                 | Beneficiary ID:                                      | 0086940201<br>008694                  |                                                                                                    | (i) Authenticate Finger | Authenticate Face           | 0TP Aadhaar OTP                                             |
| Record diagnosis<br>Bill attachment creation | & Beneficiary Name:                                  | SANSKAR BA                            | NAUDHA                                                                                                    |                         | Please place Beneficiary's  |                                                             |
| Bill submission<br>Authenticate              | Approved Proper Name. DOR:                           | 02/06/2010                            |                                                                                                    |                         | in front of the machine     |                                                             |
| Discharge List<br>Transaction Queue          | Cender:                                              | Male                                  |                                                                                                    |                         | Great !                     |                                                             |
| My profile<br>Notice                         | CC Location Name:                                    | Mouda                                 |                                                                                                    |                         | Face verified successfully! | Proceed for Admission                                       |
| History<br>Feedback                          | SUPER DELUXE     Valid Upto 2025-01-31               |                                       |                                                                                                    |                         |                             |                                                             |
| Complaint                                    | Existing Finger Status                               |                                       |                                                                                                    |                         |                             |                                                             |
| Change Password                              | Finger                                               | Status                                |                                                                                                    |                         |                             |                                                             |
| Logout                                       | Left Thumb                                           | 0                                     |                                                                                                    |                         |                             |                                                             |
|                                              | Left Index                                           | 0                                     |                                                                                                    |                         |                             |                                                             |
|                                              | Right Thumb                                          | 0                                     |                                                                                                    |                         |                             |                                                             |
|                                              | Right Index                                          | 0                                     |                                                                                                    |                         |                             |                                                             |
|                                              | Alternate Authentication Method Requirment (Reason): |                                       |                                                                                                    |                         |                             |                                                             |
|                                              | Select a reason                                      | · · · · · · · · · · · · · · · · · · · | <ul> <li>Image: A set of the set of the</li></ul> |                         |                             |                                                             |
|                                              |                                                      |                                       |                                                                                                    |                         |                             |                                                             |

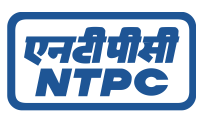

#### **Face Authentication Error-**

| एनरीपीसी                                            | Welcome to NT                                            | PC Sanjeevani Por                  | tal                                         | Logard in as<br>BATRA HOSPITAL & MEDICAL RESEARCH CENTRELNEW DELHI |
|-----------------------------------------------------|----------------------------------------------------------|------------------------------------|---------------------------------------------|--------------------------------------------------------------------|
| Transaction                                         | Identification                                           |                                    |                                             |                                                                    |
| Authenticate<br>Discharge List<br>Transaction Queue |                                                          | Beneficiary ID:                    | 22220000<br>002222x                         | ( Authenticate Finger Authenticate Face Authenticate Face          |
| Admission List<br>My profile<br>Notice              | Approved                                                 | Beneficiary Name:<br>Project Name: | NILADRI DEBNATH<br>CC - SCOPE<br>08/07/1979 | Please place Beneficiary's<br>face<br>in front of the machine      |
| History<br>Feedback<br>Complaint                    | ۳<br>۵                                                   | g Gender:<br>g Region Name:        | Male                                        | Verify Now Sorry !                                                 |
| Change Password<br>Logout                           | Entitlement:<br>• DOUBLE BEDDED<br>Valid Upto 2025-12-15 | ROOM Test<br>Valid Upto 9999-03-31 | KOLKATA                                     | We couldn't recognize your face!                                   |
|                                                     | Existing Finger St                                       | atus                               |                                             |                                                                    |
|                                                     | Finger                                                   |                                    | Status                                      |                                                                    |
|                                                     | Left Thumb                                               |                                    | 0                                           |                                                                    |
|                                                     | Left Ring                                                |                                    | 0                                           |                                                                    |
|                                                     | Right Index                                              |                                    | 0                                           |                                                                    |
|                                                     | Right Middle                                             |                                    | 0                                           |                                                                    |
|                                                     | Alternate Authenticati                                   | on Method Requirment (Reason):     |                                             |                                                                    |
|                                                     | Select a reason                                          |                                    | •                                           | ~                                                                  |
|                                                     |                                                          |                                    | © 2024-Sanjeevani System                    |                                                                    |

#### If beneficiary is facing any issue verifying the face they can skip the face verification to proceed-

| (एनरीपीसी)                                                                                                    | Welcome to NTPC Sanjeevani F                                                                                                    | Portal                                                                         | Laggas in at<br>Dhabaathelia nabayana superspeciality hospita                                                                                                    |
|----------------------------------------------------------------------------------------------------|----------------------------------------------------------------------------------------------------|--------------------------------------------------------------------------------|----------------------------------------------------------------------------------------------------|
| Transaction                                                                                                    | Identification                                                                                                    |                                                                                |                                                                                                    |
| Authenticate<br>Discharge List<br>Transaction Queue<br>Admission List<br>My profile<br>Notice<br>History<br>Feedback<br>Complaint | Beneficiary ID:     C Approved     C Approved | 2220000<br>02222x<br>NILAORI DEINATH<br>CC - SCOPE<br>08/07/1979<br>Male<br>CC | Authenticate Finger       Authenticate Face       DTF       Aadhaar OTP         Please place Beneficiary's face       face       in front of the machine         Image: Comparison of the machine       Image: Comparison of the machine |
| Change Password                                                                                                    | Entitlement:<br>SINGLE ROOM<br>Valid Upto 2025-01-31<br>Evisting Einger Status                                                                                                    |                                                                                |                                                                                                    |
|                                                                                                    | Finger                                                                                                    | Status                                                                         |                                                                                                    |
|                                                                                                    | Left Thumb                                                                                                    | 0                                                                              |                                                                                                    |
|                                                                                                    | Left Ring                                                                                                    | ٥                                                                              |                                                                                                    |
|                                                                                                    | Right Index                                                                                                    | ٥                                                                              |                                                                                                    |
|                                                                                                    | Right Middle                                                                                                    | 0                                                                              |                                                                                                    |
|                                                                                                    | Alternate Authentication Method Requirement (Re                                                                                                    | ason):                                                                         |                                                                                                    |
|                                                                                                    | Accidental Case                                                                                                    | ~                                                                              |                                                                                                    |
|                                                                                                    | Proceed For Alternate Method                                                                                                    |                                                                                |                                                                                                    |
|                                                                                                    |                                                                                                    | © 2024-Sanjeevani System                                                       |                                                                                                    |

#### **Skipping Face Authenticate-**

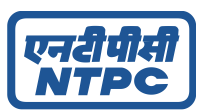

In this the beneficiary can verify using Aadhaar number

#### Aadhaar Authenticate-

| (एन्सी पी सी)                  | Welcome to N                                      | ITPC Sanjeevani I                      | Portal |             |                          |                     |                                          | Logged in as<br>DHABAMSHILA NARAYANA SUPERSPECIALITY HOSPITAL |
|--------------------------------|---------------------------------------------------|----------------------------------------|--------|-------------|--------------------------|---------------------|------------------------------------------|---------------------------------------------------------------|
| Transaction                    | Identification                                    |                                        |        |             |                          |                     |                                          |                                                               |
| Authenticate<br>Discharge List |                                                   | Beneficiary ID:                        |        | 0086790100  |                          | Authenticate Finger | Authenticate Face                        | 0TP Aadhaar OTP                                               |
| Admission List                 |                                                   | Employee No: Beneficiary Name:         |        | RAKHI JAIN  |                          |                     | Aadhaar OTP                              |                                                               |
| Notice                         |                                                   | Project Name:                          |        | HR-COE      |                          | [                   | Authentication<br>Enter Aadhaar Number*: |                                                               |
| History<br>Feedback            | Not Captured                                      | 🖭 Gender:                              |        | Female      |                          | ¥142469/36484       | Send OTP                                 |                                                               |
| Complaint<br>Change Password   |                                                   | (1) Region Name:<br>(1) Location Name: |        | CC<br>Mouda |                          |                     |                                          |                                                               |
| Logovi                         | Entitlement:<br>SUPER DELUX<br>Valid Upto 2025-01 | <b>E</b><br>1-31                       |        |             |                          |                     |                                          |                                                               |
|                                | Existing Finger                                   | Status                                 |        |             |                          |                     |                                          |                                                               |
|                                | Finger                                            |                                        |        | Statur      | i.                       |                     |                                          |                                                               |
|                                | Left Thumb                                        |                                        |        | 0           |                          |                     |                                          |                                                               |
|                                | Left Ring                                         |                                        |        | 0           |                          |                     |                                          |                                                               |
|                                | Right Index                                       |                                        |        | 0           |                          |                     |                                          |                                                               |
|                                | Right Middle                                      |                                        |        | 0           |                          |                     |                                          |                                                               |
|                                | Alternate Authentic                               | cation Method Requirment (Rea          | ason): |             |                          |                     |                                          |                                                               |
|                                | Descend Ever Altermeter Mar                       | about                                  |        |             | ~                        |                     |                                          |                                                               |
|                                | Proceed For Alternate Met                         | Trica                                  |        |             |                          |                     |                                          |                                                               |
|                                |                                                   |                                        |        |             | © 2024-Sanjeevani System |                     |                                          |                                                               |

Aadhar OTP will be sent to the particular beneficiary mobile number-

| एनरीपीसी<br>NTPC                                    | Welcome to NTPC Sanjeevani I                                                                          | Portal                   | Logged in as<br>BATRA HOSPITAL & MEDICAL RESEARCH CENTRE, NEW<br>BATRA HOSPITAL & MEDICAL RESEARCH CENTRE, NEW |
|-----------------------------------------------------|----------------------------------------------------------------------------------------------------|--------------------------|----------------------------------------------------------------------------------------------------|
| Transaction                                         | Identification                                                                                        |                          |                                                                                                    |
| Authenticate<br>Discharge List<br>Transaction Queue | Beneficiary ID:                                                                                       | 22220000<br>002222×      | 🕅 Authenticate Finger 🔄 Authenticate Face 🚺 🕅 Aadhaar OTP                                                      |
| Admission List                                      | & Beneficiary Name:                                                                                   | NILADRI DEBNATH          | Aadhaar OTP                                                                                                    |
| Notice                                              | Project Name:  Approved  DOB:                                                                         | CC - SCOPE<br>08/07/1979 | Authentication                                                                                                 |
| Feedback                                            | [19] Gender:<br>[1]] Region Name:                                                                     | Male                     | 02:55 min left                                                                                                 |
| Complaint<br>Change Password                        | []] Location Name:                                                                                    | KOLKATA                  | • Verry UTP                                                                                                    |
| Logout                                              | Entitlement:<br>DOUBLE BEDDED ROOM<br>Valid Upto 2025-12-15<br>Valid Upto 9999-1<br>Valid Upto 9999-1 | 03-31                    |                                                                                                    |
|                                                     | Existing Finger Status                                                                                |                          |                                                                                                    |
|                                                     | Finger                                                                                                | Status                   |                                                                                                    |
|                                                     | Left Thumb                                                                                            | ٢                        |                                                                                                    |
|                                                     | Left Ring                                                                                             | •                        |                                                                                                    |
|                                                     | Right Index                                                                                           | 0                        |                                                                                                    |
|                                                     | Right Middle                                                                                          | 0                        |                                                                                                    |
|                                                     | Alternate Authentication Method Requirment (Rea                                                       | ason):                   |                                                                                                    |
|                                                     | Select a reason                                                                                       | ~                        |                                                                                                    |
|                                                     |                                                                                                    | © 2024-Sanjeevani System |                                                                                                    |

www.sanjeevaninew.ntpc.co.in

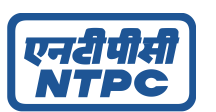

#### Aadhaar Authenticate OTP Success -

#### The Beneficiary name doesn't match in this case however the user can request for approval to RMO-

| (meter)                                             | Velcome to NTPC Sanjeevani Portal                                             |                            |                                                                               |                               | Loggand in so<br>BATRA HORMYDAL & MEDICAL REDEARCH CONTREJERW DELL |
|-----------------------------------------------------|-------------------------------------------------------------------------------|----------------------------|-------------------------------------------------------------------------------|-------------------------------|--------------------------------------------------------------------|
| Transaction                                         | Identification                                                                |                            |                                                                               |                               |                                                                    |
| Authenticate<br>Discharge List<br>Transaction Queue | i Barakisy 0.                                                                 | 922.0040<br>002228         | (R) Authenticate Finger                                                       | 🔳 Authenticate Face           | 01P Aadhear OTP                                                    |
| Admission Dat<br>Myprofile                          | A Strafficity Mane      Project Name      Project Name                        | NL.ACPE BESINTH<br>CC 650W |                                                                               | Aadhaar OTP<br>Authentication |                                                                    |
| Notice<br>Hotory                                    | C Approved                                                                    | 06/07/1579                 | Revel stary name not match                                                    |                               |                                                                    |
| Feedback<br>Complete                                | 🐮 Gandari<br>😰 Region Nurva:                                                  | Mula<br>CC                 |                                                                               |                               |                                                                    |
| Change Password<br>Legent                           | C Location Nome                                                               | REDATA                     |                                                                               | Patient Details               |                                                                    |
|                                                     | Chollement: DOUBLE BEDDED ROOM Test Valid Ups 2025-12-15 Valid Ups 2025-12-15 |                            |                                                                               |                               |                                                                    |
|                                                     | Existing Finger Status                                                        |                            |                                                                               |                               |                                                                    |
|                                                     | Tisger                                                                        | Status                     | Name: Subham Paul                                                             |                               |                                                                    |
|                                                     | Left Thursb                                                                   | 0                          | Gender: Male                                                                  |                               |                                                                    |
|                                                     | Left Hing                                                                     | 0                          |                                                                               |                               |                                                                    |
|                                                     | Right Index                                                                   | •                          | Manual Request                                                                |                               |                                                                    |
|                                                     | Right Middle                                                                  | ٠                          | Passes of Bullan Argener,                                                     |                               | ~                                                                  |
|                                                     | Alternate Authentication Method Requirment (Reason):                          |                            | Additional term:                                                              |                               |                                                                    |
|                                                     | failed a masor                                                                | ×                          | Error additional tout here                                                    |                               |                                                                    |
|                                                     |                                                                               |                            |                                                                               |                               |                                                                    |
|                                                     |                                                                               |                            | Reg Purposet:                                                                 |                               |                                                                    |
|                                                     |                                                                               |                            |                                                                               |                               | ~                                                                  |
|                                                     |                                                                               |                            | Referred by Douter Name*:                                                     |                               |                                                                    |
|                                                     |                                                                               |                            | Referred by Doctor Mobile No':                                                |                               |                                                                    |
|                                                     |                                                                               |                            |                                                                               |                               |                                                                    |
|                                                     |                                                                               |                            | Referred by Doctor Speciality':                                               |                               |                                                                    |
|                                                     |                                                                               |                            |                                                                               |                               | ÷                                                                  |
|                                                     |                                                                               |                            | Hospital Contact Name*:                                                       |                               |                                                                    |
|                                                     |                                                                               |                            | Hospital Contact No.1                                                         |                               |                                                                    |
|                                                     |                                                                               |                            |                                                                               |                               |                                                                    |
|                                                     |                                                                               |                            | File tiplead*     Only FOF files are allowed. Please splead your preactprion. |                               |                                                                    |
|                                                     |                                                                               |                            | Balenit Request for Aadhaar Approval                                          |                               |                                                                    |
|                                                     |                                                                               | © 2024 Earlien and Soviers |                                                                               |                               |                                                                    |

In this case the Approval request sent to RMO as everything of the beneficiary matches with aadhaar-

| <u></u>           | t de matifica attan    |                 |                                                                          |
|-------------------|------------------------|-----------------|--------------------------------------------------------------------------|
| Transaction       | Identification         |                 |                                                                          |
| Authenticate      | Beneficiary ID:        | 22220000        | Authenticate Einaer                                                      |
| Transaction Queue | A Employee No:         | 002222x         | Ille senserence alle.                                                    |
| Admission List    | Parallela Mana         | MI ADDI DEBNATU |                                                                          |
| Myprofile         | A Devenciary Name.     | NILADRI DEBNALH | Aadhaar OTP                                                              |
| Notice            | Project Name:          | OC-SCOPE        | Authentication                                                           |
| History           | DOB                    | 08/07/1979      |                                                                          |
| Feedback          | Cender:                | Male            |                                                                          |
| Constant          | (1) Region Name:       | DC.             | Patient Details                                                          |
| Change Password   | ft1 Location Name      | POR BATA        |                                                                          |
| Long              |                        | The Sector Pro- |                                                                          |
|                   | Entitlement:           |                 |                                                                          |
|                   | SINGLE ROOM            |                 |                                                                          |
|                   | Valid Upto 2025-01-31  |                 | Name: Niladri Dahnath                                                    |
|                   | Existing Finger Status |                 | Date of Birth: 1979-07-08                                                |
|                   | Finger                 | Status          | Gender: Male                                                             |
|                   | Left Thumb             | 0               |                                                                          |
|                   |                        |                 | Manual Request                                                           |
|                   | Left Ring              | 0               | Reason for Manual Request*:                                              |
|                   | Right Index            | 0               | AADHAAR Succes                                                           |
|                   | Right Middle           | 0               | Additional text*:                                                        |
|                   |                        |                 | Enter additional text here                                               |
|                   |                        |                 |                                                                          |
|                   |                        |                 |                                                                          |
|                   |                        |                 | Reg Purpose"                                                             |
|                   |                        |                 |                                                                          |
|                   |                        |                 | Referred by Doctor Name*:                                                |
|                   |                        |                 |                                                                          |
|                   |                        |                 | Referred by Doctor Mobile No*:                                           |
|                   |                        |                 |                                                                          |
|                   |                        |                 | Referred by Doctor Speciality*:                                          |
|                   |                        |                 | v                                                                        |
|                   |                        |                 | Hospital Contact Name*:                                                  |
|                   |                        |                 |                                                                          |
|                   |                        |                 | Hospital Contact No*:                                                    |
|                   |                        |                 |                                                                          |
|                   |                        |                 |                                                                          |
|                   |                        |                 | File Upload* undy mun new are anowed, instance upload your prescription. |
|                   |                        |                 | Submit Request for Aadhaar Approval                                      |
|                   |                        |                 |                                                                          |

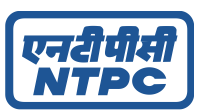

### Aadhaar Authenticate Error-

| एनदीपीसी<br>NTPC                                                       | Identification                                    |                                                                            |                                       | Verification failed. Please try again.                      |
|------------------------------------------------------------------------|---------------------------------------------------|----------------------------------------------------------------------------|---------------------------------------|-------------------------------------------------------------|
| Admission<br>Discharge<br>Pending actions                              |                                                   | Beneficiary ID:                                                            | 0086791100                            | Authenticate Authenticate TP Aadhaar<br>Finger Face OTP OTP |
| Record diagnosis Bill attachment creation Bill submission Authenticate | ()Not Captured                                    | <ul> <li>Beneficiary Name:</li> <li>Project Name:</li> <li>DOB:</li> </ul> | MAHENDRA JAIN<br>HR-COE<br>01/09/1959 | OTP shall be sent on<br>Mobile No. registered with Aadhaar. |
| Discharge List<br>Transaction Queue<br>Admission List                  |                                                   | Gender:  Region Name:  Location Name:                                      | Male<br>CC<br>Mouda                   | Resend OTP<br>Verify OTP                                    |
| My profile<br>Notice<br>History                                        | Entitlement:<br>SUPER DELUX<br>Valid Upto 2025-01 | E<br>-31                                                                   |                                       |                                                             |
| Complaint                                                              | Existing Finger                                   | Status<br>Status                                                           |                                       |                                                             |
| Logout                                                                 | Left Thumb                                        | ø                                                                          |                                       |                                                             |

#### Skipping Aadhaar Authenticate-

#### If beneficiary is facing any issue verifying the Aadhaar they can skip the Aadhaar verification to proceed-

| (m=0.0.0)                                           | Welcome to NTP                                                  | C Sanjeevani Po                  | rtal                          |                    | Logged in as<br>DHARAMSHILA NARAYANA SUPERSPECIALITY HOSPITA |
|-----------------------------------------------------|-----------------------------------------------------------------|----------------------------------|-------------------------------|--------------------|--------------------------------------------------------------|
| Transaction                                         | Identification                                                  |                                  |                               |                    |                                                              |
| Authenticate<br>Discharge List<br>Transaction Queue | € E                                                             | eneficiary ID:<br>mployee No:    | 22220000<br>002222x           | Authenticate Finge | er Authenticate Face OTP Aadhaar OTP                         |
| Admission List<br>My profile<br>Notice              | Approved                                                        | eneficiary Name:<br>roject Name: | NILADRI DEBNATH<br>CC - SCOPE |                    | Aadhaar OTP<br>Authentication<br>Enter Aadhaar Number*:      |
| History<br>Feedback<br>Complaint                    | e G                                                             | ender:<br>egion Name:            | Male                          |                    | Send OTP                                                     |
| Change Password                                     | Entitlement:                                                    | ocation Name:                    | KOLKATA                       |                    |                                                              |
|                                                     | SINGLE ROOM<br>Valid Upto 2025-01-31                            | 110                              |                               |                    |                                                              |
|                                                     | Finger                                                          |                                  | Status                        |                    |                                                              |
|                                                     | Left Thumb                                                      |                                  | ٥                             |                    |                                                              |
|                                                     | Left Ring                                                       |                                  | 0                             |                    |                                                              |
|                                                     | Right Index                                                     |                                  | 0                             |                    |                                                              |
|                                                     | Right Middle                                                    |                                  | 0                             |                    |                                                              |
|                                                     | Alternate Authentication                                        | Method Requirment (Reasor        | ):                            |                    |                                                              |
|                                                     | Phone number not registered for AA Proceed For Alternate Method | DHAAR                            |                               |                    |                                                              |
|                                                     |                                                                 |                                  | © 2024-Sanjeevani Syst        | m                  |                                                              |

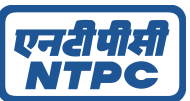

#### Manual Request form -

#### In this case the beneficiary can directly request RMO for approval-

| (एनहीचीमी)                                                                                                    | Welcome to                                                       | NTPC Sanjeevan                                                                                                    | i Portal                                                                                   | Loggod in 88<br>DHARAMSHLA NARAVAKA SUPERSPECIALITY HOSPITA                                                                                                    |
|----------------------------------------------------------------------------------------------------|------------------------------------------------------------------|----------------------------------------------------------------------------------------------------|--------------------------------------------------------------------------------------------|----------------------------------------------------------------------------------------------------|
| Transaction                                                                                                    | Identification                                                   | 3                                                                                                    |                                                                                            |                                                                                                    |
| Authenticate Discharge List Transaction Queue Admission List My profile Notice History Fredback Complaint Change Password | © Approved                                                       | @: Beneficiary ID:         A: Employee No:         A: Beneficiary Name:         @: Project Name:         @: DOB:         @: Gender:         [1] Region Name:         [1] Location Name: | 2222000<br>002222x<br>NILADRI DEBNATH<br>CC - SCOPE<br>08/07/1979<br>Male<br>CC<br>KOLKATA | Authenticate Finger       Image: Authenticate Face       Image: Authenticate Face         Manual Request       Accidental Case       Image: Authenticate Face       Image: Authenticate Face         Accidental Case       Image: Authenticate Face       Image: Authenticate Face       Image: Authenticate Face         Additional test*:       Image: Authenticate Face       Image: Authenticate Face       Image: Authenticate Face         Reg Purpose*:       Image: Authenticate Face       Image: Authenticate Face       Image: Authenticate Face |
| Logout                                                                                                    | Entitlement:<br>SINGLE ROO<br>Valid Upto 2025-<br>Existing Finge | M<br>•01-31                                                                                                    |                                                                                            | IPD  Referred by Doctor Name*: Doctor Referred by Doctor Mobile No*:                                                                                                    |
|                                                                                                    | Finger                                                           |                                                                                                    | Status                                                                                     | 8790789789                                                                                                    |
|                                                                                                    | Left Thumb                                                       |                                                                                                    | 0                                                                                          | Referred by Doctor Speciality*:<br>Cardiology                                                                                                    |
|                                                                                                    | Left Ring                                                        |                                                                                                    | 0                                                                                          | Hospital Contact Name*:                                                                                                    |
|                                                                                                    | Right Index                                                      |                                                                                                    | 0                                                                                          | Hospital Contact                                                                                                    |
|                                                                                                    | Right Middle                                                     |                                                                                                    | 0                                                                                          | Hospital Contact No*:<br>7078901231                                                                                                    |
|                                                                                                    |                                                                  |                                                                                                    |                                                                                            | File Upload     Only PDF files are allowed. Please upload your prescription.     Prescription File     Submit Request for Approval                                                                                                    |

#### A Child Below 5 Years-

| 1411                                                                                                    | Welcome to NTPC Sanjeevani Portal                                                                                                    |                                                                                                |                         |                                                                                       | Logged in as<br>DHARAMSHILA NARAYANA SUPERSPECIALITY |
|----------------------------------------------------------------------------------------------------|----------------------------------------------------------------------------------------------------|------------------------------------------------------------------------------------------------|-------------------------|---------------------------------------------------------------------------------------|------------------------------------------------------|
| saction                                                                                                    | Identification                                                                                                    |                                                                                                |                         |                                                                                       |                                                      |
| Interdicate<br>charge Lat<br>matchen Queue<br>matchen Queue<br>matchen<br>matchen<br>matchen<br>matchen<br>planet<br>que Password | Beneficiary (0.<br>Complexentor)<br>Beneficiary (0.<br>Complexentor)<br>B | tillet 196022<br>BBR 179<br>HINDRAFY JARN<br>HINDRAF<br>BIS/02/2022<br>Blade<br>CC<br>Mandra S | (R) Authenticate Finger | Authenticate Face shan S years oil, please authenticate through eithe Select Guardiac | addhaar OTP                                          |
|                                                                                                    | Entitlement:<br>SUPER DELUXE<br>Valid Upto 3228-01-31<br>Existing Finger Status<br>Alternate Authentication Method Requirement (Reason):                                                                                                    |                                                                                                | <b>.</b>                |                                                                                       |                                                      |

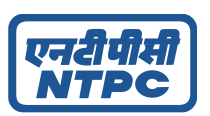

The Children can Authenticate through father or mother and the process will be the same-

| 1    | welcome to N                      | TPC Sanjeevani Portal                  |                      |                                                               |                                                         | Legged in ea<br>DHARAMSHILA NARAYANA SUPERSPE |
|------|-----------------------------------|----------------------------------------|----------------------|---------------------------------------------------------------|---------------------------------------------------------|-----------------------------------------------|
|      | Identification                    |                                        |                      |                                                               |                                                         |                                               |
| Liet |                                   | Beneficiary ID:                        | 0016770202           | ( Authenticate Finger                                         | Authenticate Face                                       | 0TP Aadhaar OTP                               |
| List |                                   | 2 Beneficiary Name:                    | NUMAYJAN             | This beneficiary is le                                        | ss than 5 years old, please authenticate through either | father or mother.                             |
|      | (Anna and                         | Project Name:                          | HR-COE<br>05/02/2022 | Father/GAURAY JAIN(0086790000)                                | Select Guardian:                                        | ~                                             |
|      | (C) Not Captures                  | Cender:                                | Male                 | 1.07                                                          | Existing Finger Status                                  |                                               |
| word |                                   | [1] Region Name:<br>[1] Location Name: | CC<br>Mouta          | Right Index @                                                 | Right Middle 🕥                                          |                                               |
|      | Entitlement:                      |                                        |                      | Salect Finger :                                               |                                                         |                                               |
|      | SUPER DELUX<br>Valid Upto 2025-01 | <b>E</b><br>1-31                       |                      | Place beneficiary's finger on the<br>sensor them citcle below |                                                         |                                               |
|      | Existing Finger                   | Status                                 |                      | Scan & Submit                                                 |                                                         |                                               |
|      |                                   |                                        |                      | ~                                                             |                                                         |                                               |

#### Hospital Admission-

#### **Transaction Queue**

#### All the Pending, Rejected and Approved admission can be viewed here-

| Transad      | ction Queue      |                |               |                |                |                |                     |                   |          |                 |         |       |                  |
|--------------|------------------|----------------|---------------|----------------|----------------|----------------|---------------------|-------------------|----------|-----------------|---------|-------|------------------|
| Filter From: |                  | To date:       |               | Employee       | No:            |                |                     |                   |          |                 |         |       |                  |
| dd/mm/yyyy   |                  | dd/mm/yyy      | ·             | D Search by br | ngligen Hy.    |                |                     |                   |          |                 |         |       | QSearch          |
| Show 50      | ✓ entries        |                |               |                |                |                |                     |                   |          |                 |         |       |                  |
| Hospital ID  | Beneficiary name | Beneficiary ID | Employee Name | Employee No    | Admission Date | Admission Time | Verification Method | Prescription File | Statue   | Action Taken By | Remarks |       |                  |
| 0004         | TANMOY SAU       | \$\$\$\$0000   | TANMOY SAU    | 005555x        | 14/06/2024     | 13:41:29       | AADHAAR             | Download          | Approved | nirmalya        | test    | Admit | Cancel Admission |
| 0004         | RAKHI JAIN       | 0086790100     | GAURAV JAIN   | 008679         | 14/06/2024     | 13:34:27       | AADHAAR             | Download          | Pending  |                 |         | Admit | Cancel Admission |
| 0004         | NIRMALA JAIN     | 0086791200     | GAURAV JAIN   | 008679         | 14/06/2024     | 13:23:52       | MANUAL              | Download          | Approved | nirmalya        | twetg   | Admit | Cancel Admission |

#### **Admission Form**

#### Hospital need to fill the necessary details for admission-

| [च्न्रीचीरत]<br>अगवट | Welcome to NTPC                           | Sanjeevani Portal                              |        |                         |             |   | Logged in as<br>Dhabaanshila naraxyana superspeciality horpy |
|----------------------|-------------------------------------------|------------------------------------------------|--------|-------------------------|-------------|---|--------------------------------------------------------------|
| Transaction          | Admission Form                            |                                                |        |                         |             |   |                                                              |
| Discharge List       | Beneficiary Name*:                        | TANIMOY SAU                                    |        | Beneficiary ID*:        | 55550000    |   |                                                              |
| Admission List       | Employee Name*:                           | TANIMOY SAU                                    |        | Employee ID*:           | 005555x     |   |                                                              |
| My profile           | Doctor Name*:                             | yghhij                                         |        | Hospital IPD No:        | IP0123      |   |                                                              |
| History              | Permissible Entitlement: *                | SINGLE ROOM                                    | $\sim$ | Actually Allotted:*     | SINGLE ROOM | ~ |                                                              |
| Feedback             | Doctor Mobile No*:                        | 9999999999                                     |        | Doctor Speciality*:     | Dermatology | ~ |                                                              |
| Change Password      | Patient ID*:                              | 300255                                         |        | Hospital Contact Name*: | hhhg        |   |                                                              |
| Logout               | Reg Purpose*:                             | Day Care                                       | v      | Hospital Contact No*:   | 3333333333  |   |                                                              |
|                      | Provisional Diagnosis*:                   |                                                |        |                         |             |   |                                                              |
|                      | Kidney dialysis cause abn react/c         | compl, w/o misadvnt (+1 other)                 |        |                         |             | * |                                                              |
|                      | Selected diagnosis: Kidney dialysis cause | abn react/compl, w/o misadvnt 🛞 Kidney donor 🕙 |        |                         |             |   |                                                              |
|                      | Remarks*:                                 |                                                |        |                         |             |   | 1                                                            |
|                      | Test                                      |                                                |        |                         |             |   |                                                              |
|                      | Prescription                              |                                                |        |                         |             |   |                                                              |
|                      |                                           |                                                |        |                         |             |   | Submit                                                       |

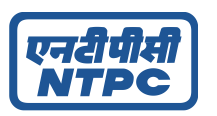

#### **Admission List**

#### The admitted beneficiary can be viewed over here-

| एनरीपीमी<br>अग्नाट                                  | Weld                 | come t                | o NTP         | C Sanjee              | eva                          | ni Port       | al                      |                |             | Logged in as<br>DHARAMSHILA NA | RAYANA SUPERSPECI | ALITY HOSPITAL |
|-----------------------------------------------------|----------------------|-----------------------|---------------|-----------------------|------------------------------|---------------|-------------------------|----------------|-------------|--------------------------------|-------------------|----------------|
| Transaction                                         | Adm                  | dmission List         |               |                       |                              |               |                         |                |             |                                |                   |                |
| Authenticate<br>Discharge List<br>Transaction Queue | Employe<br>Search by | ee Id:<br>Employee ID | Beneficiary N | ame: Benefic          | <b>iary ID</b><br>y Benefici | ary ID dd     | nission Dat<br>/mm/yyyy | te:            |             |                                | Search            | DClear         |
| Admission List                                      | Show                 | 10 v entrie           | S             |                       |                              |               |                         |                |             |                                |                   |                |
| My profile                                          | SL. No.              | Benificiary ID        | Employee ID   | Benificiary Name      | Age                          | Date of Birth | Gender                  | Admission Date | Referred By | Prescription File              |                   |                |
| History                                             | 1                    | 44440000              | 004444x       | SHARMISTHA<br>MALLICK | 24                           | 01/01/2000    | Female                  | 14/06/2024     | testy doc   | Prescription<br>Report         | Details           | Disch          |
| Feedback                                            | Showing 1            | to 1 of 1 entries     |               |                       |                              |               |                         |                |             |                                |                   |                |
| Complaint                                           | Previo               | ous                   | Next          |                       |                              |               |                         |                |             |                                |                   |                |
| Change Password                                     |                      |                       |               |                       |                              |               |                         |                |             |                                |                   |                |
| Logout                                              |                      |                       |               |                       |                              |               |                         |                |             |                                |                   |                |
|                                                     |                      |                       |               |                       |                              |               |                         |                |             |                                |                   |                |

© 2024-Sanjeevani System

#### Admission Detail Admission details page of beneficiary.

| एन्रदीपीसी        | Welcome to NTPC S  | anjeevani   | Portal                      |                                        |                      |                           |                       | Logg<br>DHAI        | jed in as<br>RAMSHILA NAR | AYANA SUPERS    | PECIALITY HOSP |
|-------------------|--------------------|-------------|-----------------------------|----------------------------------------|----------------------|---------------------------|-----------------------|---------------------|---------------------------|-----------------|----------------|
| Transaction       | Admission Detail 🔇 |             |                             |                                        |                      |                           |                       |                     |                           |                 |                |
| Authenticate      |                    |             | Admission                   | Form Details:                          |                      |                           |                       |                     |                           |                 |                |
| Discharge List    | Employee profile   |             |                             |                                        | Heepital IPD         |                           |                       | Hospital            | Heepitel                  | Dester          | Brecerintian   |
| Transaction Queue | Employee Name:     | GAURAV JAIN | Reg Purpose:                | Admission Date                         | No:                  | Doctor Name               | Doctor No:            | Contact Name        | Contact No                | Speciality      | File           |
| Admission List    | Beneficiary ID:    | 0086790000  | Day Care                    | 17/06/2024                             |                      | R Roy                     | 99999999999           | S Roy               | 789012345                 | Emergency       | Prescription   |
| смз               | Employee No:       | 008679      |                             |                                        |                      |                           |                       |                     |                           | and<br>Medical  | Report         |
| My profile        | Beneficiary Name:  | GAURAV JAIN |                             |                                        |                      |                           |                       |                     |                           | care            |                |
| Nation            | A Date of Birth:   | 10/03/1983  | Provisional                 | Diagnosis and                          | Domarke <sup>.</sup> |                           |                       |                     |                           |                 |                |
| NOUCE             | Angender:          | Male        | FIOVISIONAL                 | Diagnosis and                          | a Kemarka.           |                           |                       |                     |                           |                 |                |
| History           | Age:               | 41          | Provisional Dia             | agnosis:                               |                      |                           | Kidney dia            | lysis cause abn rea | ict/compl, w/c            | o misadvnt, Kio | dney donor     |
| Feedback          |                    |             | Remarks:                    |                                        |                      |                           | Test                  |                     |                           |                 |                |
| New Complaint     |                    |             | Report List                 | :                                      |                      |                           |                       |                     |                           |                 |                |
| Change Password   |                    |             | Test                        |                                        |                      |                           |                       |                     |                           |                 |                |
| Logout            |                    |             | Type De                     | etails                                 | Unit                 | Date                      | Result/V              | alue                |                           | Remarks         |                |
|                   |                    |             | Permi SUPE Add Daily Treatr | issible Entitler<br>R DELUXE<br>Report | ment<br>Daily Treatn | Actually All<br>SUPER DEL | otted<br>UXE<br>Disch | arge                | Registra                  | ation Slip      |                |

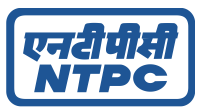

#### **Daily Treatment Entry**

| एनदीपीसी<br>NTPC                                                                     | Welcome to NTPC Sanjeevani Portal                                                                                                    | Logged in as<br>DHARAMSHILA NARAYANA SUPERSPECIALITY HOSPITAL        |
|--------------------------------------------------------------------------------------|----------------------------------------------------------------------------------------------------|----------------------------------------------------------------------|
| Transaction<br>Authenticate<br>Discharge List<br>Transaction Queue<br>Admission List | Daily Entry Form<br>Provisional Diagnosis*:<br>Matemum Par Diagnosis Atlawed<br>Kidney dialysis cause abn react/compl, w/o misadvnt (+1 other)                                                                                                    | •                                                                    |
| CMS 👻                                                                                | Selected diagnosis: Kidney dialysis cause abn react/compl, w/o misadvnt 🛞 Kidney donor 😣                                                                                                    |                                                                      |
| Notice                                                                               | Patient Condition<br>Critical                                                                                                    |                                                                      |
| History<br>Feedback                                                                  | Brief of Treatment<br>took a galey or type and scrampied in to make a type specimen book. It has survived not only rive centuries, but also the leap into electronic typeser<br>unchanged. It was popularised in the 1960s with the release of <u>Letraset</u> sheets containing <u>Lorem Ipsum</u> passages, and more recently with desktop | ning, remaining essentially<br>publishing software like <u>Aldus</u> |
| New Complaint                                                                        | PageMaker including versions of <u>Lorem Ipsum</u> .                                                                                                    |                                                                      |
| Change Password                                                                      | Entry Date                                                                                                    |                                                                      |
| Logout                                                                               | 18/06/2024                                                                                                    |                                                                      |
|                                                                                      | Patient Name                                                                                                    |                                                                      |
|                                                                                      | GAURAV JAIN                                                                                                    |                                                                      |
|                                                                                      | Doctor Name                                                                                                    |                                                                      |
|                                                                                      | Doctor                                                                                                    |                                                                      |
|                                                                                      | Patient Ward                                                                                                    |                                                                      |
|                                                                                      | Ward B                                                                                                    |                                                                      |
|                                                                                      | Total Number of Days in ICU                                                                                                    |                                                                      |
|                                                                                      | 2                                                                                                    |                                                                      |
|                                                                                      | Tentative Cumulative Expenses                                                                                                    |                                                                      |
|                                                                                      | 3000                                                                                                    |                                                                      |
|                                                                                      | Create                                                                                                    |                                                                      |
|                                                                                      | © 2024-Sanjeevani System                                                                                                    |                                                                      |

#### **Daily Entry Listing**

#### Welcome to NTPC Sanjeevani Portal Logged in as DHARAMSHILA NARAYANA SUPERSPECIALITY HOSPITAL एनरीपीसी NTPC Daily Entry Listing Transaction DHARAMSHILA NARAYANA SUPERSPECIALITY HOSPITAL for GAURAV JAIN Authenticate Discharge List Beneficiary Entry Date & Doctor Patient Days Time Name Ward ICU No. Beneficiary Hospital Admission Hospital City ID ID Hospital Nam SL. Patient Tentative Expenses Brief of Treatment Test List Transaction Queue No. Hospital Name Condition Name Admission List Lorem Ipsum is simply dummy text of the printing and typesetting industry. Lorem Ipsum has been the industry's standard dummy text ever since the 1500s, when an unknown printer took a galley of type and scrambled it to make a type specimen book. It CMS • My profile Notice History gailey of type and scrambied it to make a type specimen book. It has survived not only five electronic typesetting, remaining essentially unchanged. It was popularised in the 1960s with the release of Letraset sheets Kidney dialysis cause abn react/compl, w/o misadvnt Kidney donor NEW DELHI Feedback DHARAMSHILA NARAYANA SUPERSPECIALITY 0086790000 GAURAV JAIN Critical 18/06/2024 Doctor Ward B 200 3000 1 0004 300272 5:32 PM New Complaint HOSPITAL Change Password Logout Previous Next

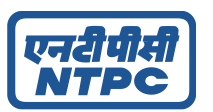

#### Add Report

#### If hospital wants they can add report in the system

| एनरीपीसी<br>NTPC          | Welcome to     | NTPC Sanjeevani Po | ortal          |          | Logged in as<br>BATRA HOSPITAL & MEDICAL RESEARCH CENTRE,NEW DELHI |
|---------------------------|----------------|--------------------|----------------|----------|--------------------------------------------------------------------|
| Admission                 | Add Report     | 0                  |                |          |                                                                    |
| Discharge                 | Test Turnets   | F00                | Tast Detailat  | Test 103 |                                                                    |
| Record diagnosis          | rest type".    |                    | Test Details". | lest 125 |                                                                    |
| Bill attachment creation  | Test Date*:    | 31-05-2024         | Unit*:         | 25mm/s 🗸 |                                                                    |
| Bill submission           | Value/Result*: | 150                | ]              |          |                                                                    |
| Transaction  Authenticate | Remarks*:      |                    |                |          |                                                                    |
| Discharge List            | Test Remarks   |                    |                |          |                                                                    |
| Transaction Queue         |                |                    |                |          |                                                                    |
| Admission List            |                |                    |                |          |                                                                    |
| My profile<br>Notice      |                |                    |                | Submit   |                                                                    |
| History                   |                |                    |                |          |                                                                    |
| Feedback                  |                |                    |                |          |                                                                    |
| Complaint                 |                |                    |                |          |                                                                    |
| Change Password           |                |                    |                |          |                                                                    |
| Logout                    |                |                    |                |          |                                                                    |

© 2024-Sanjeevani System

### **Patient Registration Slip**

| एनटीपीसी<br>NTPC                                                 |                                 |             |                                     |                         | Sanjee<br>Patient Regis | vani 2.0<br>tration Slij        |
|------------------------------------------------------------------|---------------------------------|-------------|-------------------------------------|-------------------------|-------------------------|---------------------------------|
| Employee Details                                                 |                                 |             |                                     |                         |                         |                                 |
| Beneficiary Name<br>SHARMISTHA MALLICK                           | Employee Name<br>SHARMISTHA M   | IALLI       | ск                                  | Employee No.<br>004444x |                         |                                 |
| Permissible Entitlement<br>SINGLE ROOM                           | Actually Alloted<br>SINGLE ROOM |             |                                     |                         |                         |                                 |
| Hospital Details                                                 |                                 |             |                                     |                         |                         |                                 |
| Hospital Name<br>DHARAMSHILA NARAYANA SUPERSPECIALITY HOS        | PITAL                           |             | Address<br>DHARMASHILA MARG, VASUNI | DHARA ENCLAVE           |                         | Hospital<br>Code<br><b>0004</b> |
| Patient Details                                                  |                                 |             |                                     |                         |                         |                                 |
| Hospital IPD NO<br>IPD123                                        |                                 | Purp<br>Day | oose Name<br>Care                   |                         |                         |                                 |
| Patient ID<br>300256                                             |                                 | Ben<br>SHA  | eficiary Name<br>ARMISTHA MALLICK   |                         | Gender<br>Female        |                                 |
| Provisional Diagnosis<br>Kidney donor, Kidney transplant failure |                                 | Adm<br>14/0 | nission Date<br>06/2024             |                         | Admiss<br>13:49:2       | ion Time                        |
| Doctor Name<br>testy doc                                         |                                 | Doc<br>999  | tor Mobile No.<br>9999999           |                         | Special<br>Gastroe      | ity<br>enetrology               |
| Hospital Contact Name<br>rest hos                                |                                 | Hos<br>999  | pital Contact No.<br>9999999        |                         |                         |                                 |
| Remarks:<br>Test                                                 |                                 |             |                                     |                         | I                       |                                 |

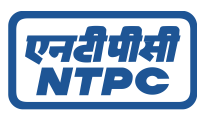

### **Discharge Page**

#### The Hospital will discharge the patient with necessary details filled and click on discharge -

| Patient Discharge                  |                                  |                                         |                        |                    |   |  |
|------------------------------------|----------------------------------|-----------------------------------------|------------------------|--------------------|---|--|
| A Employee No: 004444 🔂 E          | mployee Name: SHARMISTHA MALLICK | eficiary ID: 44440000 😰 Beneficiary Nar | me: SHARMISTHA MALLICK | Patient ID: 300256 |   |  |
|                                    |                                  |                                         |                        |                    |   |  |
| Discharge Date*:                   | dd/05/2024                       | •                                       | Discharge by *:        |                    |   |  |
| Last Tentative Cumalative amount   |                                  |                                         | Bill No*:              |                    |   |  |
| Monstel (PD No.1                   | 190123                           |                                         | Bill Date:             | del/mm/seav        |   |  |
|                                    |                                  |                                         |                        | and the state      |   |  |
| Charges Room:                      |                                  |                                         | Charges Procedure:     |                    |   |  |
| Consultation charges:              |                                  |                                         | Drug Charges:          |                    |   |  |
| Annual block and annual            |                                  |                                         | 07 Ohumur              |                    |   |  |
| consumatives charges.              |                                  |                                         | or charges.            |                    |   |  |
| Surgery charges:                   |                                  |                                         | Implants Charges:      |                    |   |  |
| Anesthesis charges:                |                                  |                                         | Charges Tests:         |                    |   |  |
|                                    |                                  |                                         | -                      |                    |   |  |
| Charges Others:                    |                                  |                                         | Total Amount:          |                    |   |  |
| Discount Percentage:               |                                  |                                         | Bill Amount:           |                    |   |  |
| Discharge Summary*:                |                                  |                                         |                        |                    |   |  |
|                                    |                                  |                                         |                        |                    |   |  |
|                                    |                                  |                                         |                        |                    |   |  |
| Final Disgnosis*:                  |                                  |                                         |                        |                    |   |  |
| Maximum Her Dagnass Alconst        |                                  |                                         |                        |                    |   |  |
| Select                             |                                  |                                         |                        |                    | • |  |
|                                    |                                  |                                         |                        |                    |   |  |
| Discharge Summery * Harmen         | C MA The same has been added     |                                         |                        |                    |   |  |
| C conside second                   |                                  |                                         |                        |                    |   |  |
| Bill Document Manager 1 Mil No can | a be random                      |                                         |                        |                    |   |  |
| Other Document Burner Lines        |                                  |                                         |                        |                    |   |  |

#### **Discharge List**

#### The Hospital can see the discharged patient details here-

| Admission                | Disch     | narge List        |             |            |                  |             |                |                   |              |                |           |             |
|--------------------------|-----------|-------------------|-------------|------------|------------------|-------------|----------------|-------------------|--------------|----------------|-----------|-------------|
| Discharge                |           |                   |             |            |                  |             |                |                   |              |                |           |             |
| Pending actions          | Show      | Show 50 V entries |             |            |                  |             |                |                   |              |                |           |             |
| Record diagnosis         | SL. No.   | Beneficary No.    | Employee ID | Patient ID | Beneficiary Name | Bill Amount | Discharge Slip | Discharge Summary | Discharge By | Discharge File | Bill File | Others File |
| Bill attachment creation | 1         | 0097660000        | 009766      | 300169     | KAPIL KUMAR      | 0           | Discharge Slip | Test              | Hospital     | Download       |           |             |
| Bill submission          | Showing 1 | to 1 of 1 entries |             |            |                  |             |                |                   |              |                |           |             |
| Transaction              | Previo    | US Net            | đ           |            |                  |             |                |                   |              |                |           |             |
| Authenticate             |           |                   |             |            |                  |             |                |                   |              |                |           |             |
| Discharge List           |           |                   |             |            |                  |             |                |                   |              |                |           |             |
| Transaction Queue        |           |                   |             |            |                  |             |                |                   |              |                |           |             |
| Admission List           |           |                   |             |            |                  |             |                |                   |              |                |           |             |
| My profile               |           |                   |             |            |                  |             |                |                   |              |                |           |             |
| Notice                   |           |                   |             |            |                  |             |                |                   |              |                |           |             |
| History                  |           |                   |             |            |                  |             |                |                   |              |                |           |             |
| Feedback                 |           |                   |             |            |                  |             |                |                   |              |                |           |             |

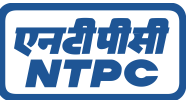

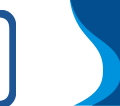

#### **Discharge Slip**

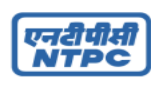

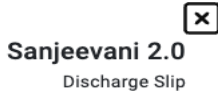

| Patient Details:                                                                     |                         |                        |                                                                                  |  |  |  |
|--------------------------------------------------------------------------------------|-------------------------|------------------------|----------------------------------------------------------------------------------|--|--|--|
| Employee Name:<br>GAURAV JAIN                                                        | Employee No:<br>008679  |                        | Beneficiary Id:<br>0086791200                                                    |  |  |  |
| Patient Name:<br>NIRMALA JAIN                                                        | Permissible Entileme    | ent:                   | Actually Allotted:                                                               |  |  |  |
| Hospital Details:                                                                    |                         |                        |                                                                                  |  |  |  |
| Hospital Name: DHARAMSHILA<br>NARAYANA SUPERSPECIALITY HOSPITAL                      | Hospital Id: 0004       |                        | Address:<br>DHARMASHILA MARG, VASUNDHARA<br>ENCLAVE<br>DELHI-110096<br>NEW DELHI |  |  |  |
| Discharge Details:                                                                   |                         |                        |                                                                                  |  |  |  |
| Hospital IPD No: IPD123                                                              | Admission Date: 17/0    | 6/2024                 | Patient ID: 300270                                                               |  |  |  |
| Reg Purpose: Day Care                                                                | Discharge Date: 17/00   | 6/2024                 | Discharge Time: 15:41:18                                                         |  |  |  |
| Discharge by: doctor                                                                 | Final Diagnosis: Kidne  | ey dialysis cause abn  | react/compl, w/o misadvnt, Kidney donor                                          |  |  |  |
| Discharge Summary: Lorem Ipsum is simpl<br>industry's standard dummy text ever since | ly dummy text of the pr | inting and typesetting | j industry. Lorem Ipsum has been the                                             |  |  |  |
| Doctor Details:                                                                      |                         |                        |                                                                                  |  |  |  |
| Doctor Name:                                                                         |                         |                        |                                                                                  |  |  |  |
| Doctor Mobile Number:                                                                |                         | Doctor Speciality:     |                                                                                  |  |  |  |
| Bill Details: Amount in Rupees                                                       |                         |                        |                                                                                  |  |  |  |
| Bill Number:                                                                         |                         | BILI123                |                                                                                  |  |  |  |
| Bill Date:                                                                           |                         | 17/06/2024             |                                                                                  |  |  |  |
| Last Cumulative Amount:                                                              |                         | 23000                  |                                                                                  |  |  |  |
| Charges Amount:                                                                      |                         | 100                    |                                                                                  |  |  |  |
| Charges Procedure:                                                                   |                         | 200                    |                                                                                  |  |  |  |
| Consultation Amount:                                                                 |                         | 300                    |                                                                                  |  |  |  |
| Drug Amount:                                                                         |                         | 400                    |                                                                                  |  |  |  |
| Consumable Amount:                                                                   |                         | 500                    |                                                                                  |  |  |  |
| OT Amount:                                                                           |                         | 600                    |                                                                                  |  |  |  |
| Surgery Amount:                                                                      |                         | 700                    |                                                                                  |  |  |  |
| Implants Amount:                                                                     |                         | 800                    |                                                                                  |  |  |  |
| Anesthesia Amount:                                                                   |                         | 900                    |                                                                                  |  |  |  |
| Charges Test:                                                                        |                         | 1000                   |                                                                                  |  |  |  |
| Charges others Amount:                                                               |                         | 1100                   |                                                                                  |  |  |  |
| Discount:                                                                            |                         | 10%                    |                                                                                  |  |  |  |
| Bill Amount:                                                                         |                         | 5940                   |                                                                                  |  |  |  |

Print

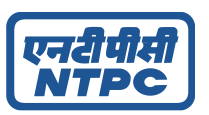

#### Complaint Management System (CMS)

If there is any issue or problem regarding the Software and hardware for the system. The representative can raise a ticket for that complaint so that Our team can recognize and solve it .

#### **New Complaint**

#### The user can Raise a ticket regarding that issue.

| एनरीपीमी<br>NTPC      | Welcome to                                          | NTPC Sanjeeva         | ni Portal                |                 | Logged in as<br>DHARAMSHILA NARAYANA SUPERSPECIALITY HOS |
|-----------------------|-----------------------------------------------------|-----------------------|--------------------------|-----------------|----------------------------------------------------------|
| Transaction •         | Raise a ticke                                       | t                     |                          |                 |                                                          |
| CMS                   | Ticket Type * :                                     | Technical             | ✓ Category *:            | Web Application | ~                                                        |
| Complaint Closed list | Sub Category *:                                     | Web login not working | ~                        |                 |                                                          |
| My profile            | Priority *:                                         | Medium                | ~                        |                 |                                                          |
| Notice                | Details *:                                          | Not getting OTP       |                          |                 |                                                          |
| Feedback              |                                                     |                       |                          |                 |                                                          |
| New Complaint         | File Upload                                         |                       |                          |                 |                                                          |
| Change Password       | File                                                | 0                     |                          |                 |                                                          |
|                       | Employee No:                                        |                       | Beneficiary Name:        |                 |                                                          |
|                       | (if applicable)<br>Admission ID:<br>(If applicable) | 300012                | (ir applicable)          |                 |                                                          |
|                       |                                                     |                       |                          |                 | Submit                                                   |
|                       |                                                     |                       | © 2024-Sanjeevani Svetom |                 |                                                          |

#### **Complaint List**

The Complaint List will be having all the pending tickets that has been submitted by user.

| नरीपीमी<br>NTPC       | Welcom       | Welcome to NTPC Sanjeevani Portal             |                    |                  |               |            |               |          |                              | Logged in as<br>DHARAMSHILA NARAYANA SUPERSPECIALITY H |  |  |
|-----------------------|--------------|-----------------------------------------------|--------------------|------------------|---------------|------------|---------------|----------|------------------------------|--------------------------------------------------------|--|--|
| ansaction             | Tickets      | Tickets Inbox                                 |                    |                  |               |            |               |          |                              |                                                        |  |  |
| MS                    | From:        | From:                                         |                    | to:              |               | Ticket No: |               |          | Priority:                    |                                                        |  |  |
| Complaint List        | dd/mm/yyyy   | 0                                             | dd/mm/yyyy         |                  |               |            |               |          |                              | ~                                                      |  |  |
| Complaint Closed list | Ticket Type: |                                               |                    |                  |               |            |               |          | O Pearst                     | Class                                                  |  |  |
| New Complaint         |              | ~                                             |                    |                  |               |            |               |          | Search                       | Glear                                                  |  |  |
| y profile             | Ticket No.   | From                                          |                    | Ticket User Type | Creation Date | Туре       | Ticket Status | Priority |                              |                                                        |  |  |
| lice                  | 36           | DHARAMSHILA NARAYANA SUPERSPECIALITY HOSPITAL |                    | hospital         | 18/06/2024    | Hardware   | Open          | Medium   | subham@maxbridgesolution.com | Ticket Details                                         |  |  |
| tory                  | 35           | DHARAMSHILA NARAYANA SUPERSPECIALITY HOSPITAL |                    | hospital         | 18/06/2024    | Medical    | Open          | Medium   | subham@maxbridgesolution.com | Ticket Details                                         |  |  |
| dback                 | 34           | DHARAMSHILA NARAYANA SUPERSPECIALITY HOSPIT   |                    | hospital         | 18/06/2024    | Hardware   | Open          | Medium   | subham@maxbridgesolution.com | Ticket Details                                         |  |  |
| Complaint             | 33           | DHARAMSHILA NARAYANA SUPERSI                  | PECIALITY HOSPITAL | hospital         | 18/06/2024    | Hardware   | Open          | Medium   | subham@maxbridgesolution.com | <b>Ticket Details</b>                                  |  |  |
| - optigeant           | 31           | DHARAMSHILA NARAYANA SUPERSI                  | PECIALITY HOSPITAL | hospital         | 17/06/2024    | Technical  | Open          | Medium   | subham@maxbridgesolution.com | <b>Ticket Details</b>                                  |  |  |
| nge Password          | 29           | DHARAMSHILA NARAYANA SUPERSI                  | PECIALITY HOSPITAL | hospital         | 17/06/2024    | Medical    | Open          | Low      | subham@maxbridgesolution.com | Ticket Details                                         |  |  |
| out                   | 28           | DHARAMSHILA NARAYANA SUPERSI                  | PECIALITY HOSPITAL | hospital         | 17/06/2024    | Technical  | Open          | Medium   | subham@maxbridgesolution.com | Ticket Details                                         |  |  |
|                       | 22           | DHARAMSHILA NARAYANA SUPERSI                  | PECIALITY HOSPITAL | hospital         | 27/05/2024    | Technical  | Open          | Medium   | subham@maxbridgesolution.com | Ticket Details                                         |  |  |
|                       | 18           | DHARAMSHILA NARAYANA SUPERSI                  | PECIALITY HOSPITAL | employee         | 25/05/2024    | Technical  | Open          | Medium   | subham@maxbridgesolution.com | Ticket Details                                         |  |  |
|                       | 17           | DHARAMSHILA NARAYANA SUPERSI                  | PECIALITY HOSPITAL | employee         | 25/05/2024    | Technical  | Open          | High     | subham@maxbridgesolution.com | Ticket Details                                         |  |  |
|                       | 16           | DHARAMSHILA NARAYANA SUPERSI                  | PECIALITY HOSPITAL | employee         | 25/05/2024    | Medical    | Open          | Low      | subham@maxbridgesolution.com | Ticket Details                                         |  |  |

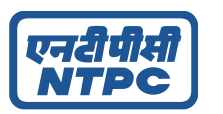

#### **Ticket Details:**

| एनरीपीसी<br>NTPC                          | Complaint Detail                                                    |                                    |  |  |
|-------------------------------------------|---------------------------------------------------------------------|------------------------------------|--|--|
| Ticket Details:                           |                                                                     |                                    |  |  |
| Ticket Category: Machine Issue            | Ticket Sub-Category: Finger print<br>Machine Issue                  | Ticket Priority: Medium            |  |  |
| Raised By: 0004                           | Raised By Name: DHARAMSHILA<br>NARAYANA SUPERSPECIALITY<br>HOSPITAL | Ticket ID: 36                      |  |  |
| Ticket Open Date: 18/06/2024              | Ticket User Type: hospital                                          | Ticket Details: Test Detail Ticket |  |  |
| Ticket Status: Open                       | Download Reference File                                             |                                    |  |  |
| Email ID:<br>subham@maxbridgesolution.com |                                                                     |                                    |  |  |

#### **Closed Complaint List**

#### The user can see the closed ticket list here.

| पीसी<br>PC         | Welcome to NTPC Sanjeevani Portal |                           |                      |             |               |           |           | Logged in as<br>DHARAMSHILA NARAYANA SUPERSPECIALIT |                |  |
|--------------------|-----------------------------------|---------------------------|----------------------|-------------|---------------|-----------|-----------|-----------------------------------------------------|----------------|--|
| action 👻           | Tickets                           | Outbox                    |                      |             |               |           |           |                                                     |                |  |
|                    | From:                             |                           | to:                  | Ticket No:  |               |           | Priority: | Priority:                                           |                |  |
| plaint List        | dd/mm/yyyy                        | •                         | dd/mm/yyyy           |             |               |           |           |                                                     |                |  |
| plaint Closed list | Ticket Type:                      |                           | 1                    |             |               |           |           | Q Search                                            | Clear          |  |
| Complaint          |                                   |                           |                      |             |               |           |           |                                                     |                |  |
| file               | Ticket No.                        | From                      |                      | Ticket Type | Creation Date | Туре      | Priority  |                                                     |                |  |
|                    | 27                                | DHARAMSHILA NARAYANA SUPE | RSPECIALITY HOSPITAL | hospital    | 16/06/2024    | Technical | High      | subham@maxbridgesolution.com                        | Ticket Details |  |
|                    | 24                                | DHARAMSHILA NARAYANA SUPE | RSPECIALITY HOSPITAL | hospital    | 16/06/2024    | Medical   | Medium    | subham@maxbridgesolution.com                        | Ticket Details |  |
| :k                 | 23                                | DHARAMSHILA NARAYANA SUPE | RSPECIALITY HOSPITAL | hospital    | 16/06/2024    | Technical | Medium    | subham@maxbridgesolution.com                        | Ticket Details |  |
| melaiot            | 21                                | DHARAMSHILA NARAYANA SUPE | RSPECIALITY HOSPITAL | hospital    | 26/05/2024    | Medical   | Medium    | subham@maxbridgesolution.com                        | Ticket Details |  |
| nipiani            | 20                                | DHARAMSHILA NARAYANA SUPE | RSPECIALITY HOSPITAL | hospital    | 26/05/2024    | Technical | Medium    | subham@maxbridgesolution.com                        | Ticket Details |  |
| Password           | 19                                | DHARAMSHILA NARAYANA SUPE | RSPECIALITY HOSPITAL | hospital    | 25/05/2024    | Technical | Medium    | subham@maxbridgesolution.com                        | Ticket Details |  |
|                    |                                   |                           |                      |             |               |           |           |                                                     |                |  |